# chapter 2

## TROUBLESHOOTING

Follow these basic steps when beginning the troubleshooting process:

- 1. Complete the preliminary steps listed in Section 2.1.
- 2. Run the Power-On Self-Test (POST) as described in Section 2.3.
- 3. Run Computer Setup as described in Section 2.5.
- 4. Run the Computer Checkup (TEST) as described in Section 2.6.
- 5. If you are unable to run POST or Computer Checkup or if the problem persists after running POST and Computer Checkup, perform the recommended actions described in the diagnostic tables in Section 2.5.

Follow these guidelines when troubleshooting:

- Complete the recommended actions in the order in which they are given.
- Repeat POST and Computer Checkup after each recommended action until the problem is resolved and the error message does not return.
- When the problem is resolved, stop performing the troubleshooting steps and do not complete the remaining recommended actions.
- Refer to Chapter 5 for removal and replacement procedures that are recommended.
- If the problem is intermittent, check the computer several times to verify that the problem is solved.

The following table describes the troubleshooting actions:

| If You Want To:                                                        | Then Run:                                                   |
|------------------------------------------------------------------------|-------------------------------------------------------------|
| Check for POST error messages                                          | POST                                                        |
| Check that computer components are recognized and running properly     | Computer Checkup (TEST) under Compaq Utilities              |
| View information about the computer and installed or connected devices | View System Information (INSPECT) under<br>Compaq Utilities |
| Perform any of the following:                                          | Computer Setup                                              |
| <ul> <li>Check the system configuration</li> </ul>                     |                                                             |
| <ul> <li>Set the system power management parameters</li> </ul>         |                                                             |
| <ul> <li>Return the system to its original configuration</li> </ul>    |                                                             |
| <ul> <li>Check system configuration of installed devices</li> </ul>    |                                                             |

## 2.1 Preliminary Steps

**IMPORTANT:** Use AC power when running POST, Computer Setup, or Computer Checkup. A low battery condition could initiate Hibernation and interrupt the test.

Before running POST and Computer Checkup, complete the following steps:

- 1. Obtain established passwords. If you must clear the passwords, go to Section 2.2.
- 2. Ensure that the hard drive is installed in the computer.
- 3. Ensure that the battery pack is installed in the computer and the power cord is connected to the computer and plugged into an AC power source.
- 4. Turn on the computer.
- 5. If a power-on password has been established, type the password and press Enter.
- 6. Run Computer Setup (Section 2.5). If a Setup password has been established, type the password and press **Enter**.
- 7. Turn off the computer and all external devices.
- 8. Disconnect external devices that you do not want to test. If you want to use the printer to log error messages, leave it connected to the computer.

**NOTE:** If a problem only occurs when an external device is connected to the computer, the problem could be with the external device or its cable. Isolate the problem by running POST with and without the external device connected.

9. Use Compaq Utilities and loopback plugs in the serial and parallel connectors if you plan to test these ports.

Follow these steps to run Compaq Utilities:

a. If you are running Compaq Utilities from the hard drive, turn on or restart the computer. Press F10 when the cursor appears in the upper-right corner of the screen. If you do not press F10 in time, restart the computer and try again.

If you are running Compaq Utilities from diskette, insert the Compaq Utilities diskette in drive A. Turn on or restart the computer.

- b. Press Enter to accept OK.
- c. Select Computer Checkup (TEST).
- d. Select Prompted Diagnostics.
- e. After "Identifying System Hardware" completes, select Interactive Testing and follow the instructions on the screen.

### 2.2 Clearing Passwords

- 1. Turn off the computer.
- 2. Disconnect the AC Adapter (refer to Section 5.4).
- 3. Remove the battery pack (Section 5.8).
- 4. Remove the keyboard/CPU cover assembly (Section 5.13).
- 5. Disconnect and remove the auxiliary battery (Section 5.14).
- 6. Disconnect and remove the Real Time Clock (RTC) battery (Section 5.15).
- 7. Wait five minutes.
- 8. Reconnect the auxiliary battery.
- 9. Reconnect the RTC battery.
- 10. Install the keyboard/CPU cover assembly.
- 11. Reconnect the AC Adapter. Do not reinstall the battery pack yet.
- 12. Turn on the computer.

NOTE: Remember to set the date and time the next time the computer is turned on.

## 2.3 Power-On Self-Test (POST)

The Power-On Self-Test (POST) is a series of tests that run every time the computer is turned on. POST verifies that the system is configured and functioning properly.

To run POST, complete the following steps:

- 1. Complete the preliminary steps (Section 2.1).
- 2. Turn on the computer.

If POST does not detect any errors, the computer beeps once or twice to indicate that POST has run successfully. The computer boots from the hard drive or from a bootable diskette if one is installed in the diskette drive.

## 2.4 POST Error Messages

If the system is not functioning well enough to run POST, or if the display is not functioning well enough to show POST error messages, refer to the Troubleshooting tables in Section 2.7.

If POST detects an error, one of the following events occurs:

- A message with the prefix "WARNING" appears, informing you where the error occurred. The system pauses until you press **F1** to continue.
- A message with the prefix "FATAL" appears, informing you where the error occurred. After the message, the system emits a series of beeps, then stops.
- The system emits a series of beeps, then stops.

Warning messages indicate that a potential problem, such as a system configuration error, exists. When **F1** is pressed, the system should resume. You should be able to correct problems that produce WARNING messages.

**IMPORTANT:** When a WARNING message includes the prompt to "RUN SCU," press **F10** to run Computer Setup. (Computer Setup replaces the SCU utility.)

| Table 2-1<br>Warning Messages  |                                                                                   |                                                                                                    |  |
|--------------------------------|-----------------------------------------------------------------------------------|----------------------------------------------------------------------------------------------------|--|
| Message                        | Description                                                                       | Recommended Action                                                                                                    |  |
| CMOS checksum invalid, run SCU | CMOS RAM information has been corrupted.                                          | Run Computer Setup to reinitialize CMOS-RAM.                                                                                                    |  |
| CMOS failure, run SCU          | CMOS RAM has lost power.                                                          | Run Computer Setup to reinitialize CMOS-RAM.                                                                                                    |  |
| Diskette controller error      | The diskette drive controller<br>failed to respond to the<br>recalibrate command. | If there is no diskette drive in the<br>system, run Computer Setup to<br>properly configure the CMOS-RAM to<br>show no diskette drive present. If the<br>problem persists, or if a diskette drive<br>is present, complete these steps until<br>the problems is solved:<br>1. Check diskette drive connections.<br>2. Replace diskette drive.<br>3. Replace system board. |  |
| Diskette track 0 failed        | The diskette drive cannot read<br>track 0 of the diskette in the<br>drive.        | Try another diskette. If the problem persists, you may need to replace the diskette drive.                                                                                                    |  |
| Hard disk controller error     | The hard drive controller failed<br>to respond to the reset<br>command.           | Check the drive parameters. Turn off<br>the system and check all related<br>connections.                                                                                                    |  |
|                                |                                                                                   | Continued                                                                                                    |  |

If you receive one of the error messages listed below, follow the recommended action.

| Table 2-1 Continued                                  |                                                                                                |                                                                                                    |
|------------------------------------------------------|------------------------------------------------------------------------------------------------|----------------------------------------------------------------------------------------------------|
| Keyboard controller failure                          | The keyboard failed the self-<br>test command.                                                 | Replace the system board.                                                                                                    |
| Keyboard failure                                     | The keyboard failed to respond to the RESET ID command.                                        | Replace the keyboard. If the problem persists, replace the system board.                                                                                      |
| No interrupts from Timer 0                           | The periodic timer interrupt is<br>not occurring.                                              | Replace the system board.                                                                                                    |
| ROM at xxxx (LENGTH yyyy) with nonzero checksum (zz) | An illegal adapter ROM was<br>located at the specified<br>address.                             | Check the external adapter (such as a video card) to determine if it is causing the conflict.                                                                 |
| Time/Date corrupt - run SCU                          | The time and date stored in the real time clock have been corrupted, possibly by a power loss. | <ol> <li>Run Computer Setup.</li> <li>If problem persists, replace<br/>auxiliary battery.</li> <li>If problems persists, replace system<br/>board.</li> </ol> |
| Hard disk xx failure (or error)                      | A failure or an error occurred when trying to access the hard drive.                           | <ol> <li>Run ScanDisk.</li> <li>Check disk in DOS and<br/>Windows 95. If the problem<br/>persists, refer to Table 2-10.</li> </ol>                            |

Fatal errors emit a beep and may display a FATAL message. Fatal errors indicate severe problems, such as a hardware failure. Fatal errors do not allow the system to resume. Some of the Fatal error beep codes are listed at the end of this section.

| Table 2-2<br>Fatal Error Messages     |                                                                                                    |            |  |
|---------------------------------------|----------------------------------------------------------------------------------------------------|------------|--|
| Message                               | Description                                                                                                    | Beep Code* |  |
| CMOS RAM test failed                  | A walking bit test of CMOS RAM location OE<br>(Hex) - 3F (Hex) failed.                                                                      | 3          |  |
| DMA controller faulty                 | A sequential read/write of the transfer count<br>and transfer address registers within the<br>primary and secondary DMA controllers failed. | 4          |  |
| Faulty DMA page registers             | A walking bit read/write of the 16 DMA<br>controller page registers starting at location<br>80 Hex failed.                                  | 0          |  |
| Faulty refresh circuits               | A continuous read/write test of port 61h found<br>that bit 4 (Refresh Detect) failed to toggle<br>within an allotted amount of time.        | 1          |  |
| Interrupt controller failed           | A sequential read/write of various Interrupt<br>Controller registers failed.                                                                | 5          |  |
| ROM checksum incorrect                | A checksum of the ROM BIOS does not match the byte value at F000:FFFF.                                                                      | 2          |  |
| RAM error at location xxxx            | RAM error occurred during memory test.                                                                                                    | None       |  |
| *Beep codes are defined in Table 2-3. |                                                                                                    |            |  |

| Table 2-3<br>Fatal Error Beep Codes |                            |                                    |                                                                                 |
|-------------------------------------|----------------------------|------------------------------------|---------------------------------------------------------------------------------|
| Beep Code                           | Beep Sequence              | Description                        | <b>Recommended Action</b>                                                       |
| 0                                   | S-S-S-P-S-S-L-P            | The DMA page registers are faulty. | Replace system board.                                                           |
| 1                                   | S-S-S-P-S-L-S-P            | The refresh circuitry is faulty.   |                                                                                 |
| 2                                   | S-S-S-P-S-L-L-P            | The ROM checksum is incorrect.     |                                                                                 |
| 3                                   | S-S-S-P-L-S-S-P            | The CMOS RAM test failed.          |                                                                                 |
| 4                                   | S-S-S-P-L-S-L-P            | The DMA controller is faulty.      |                                                                                 |
| 5                                   | S-S-S-P-L-L-S-P            | The interrupt controller failed.   |                                                                                 |
| 6                                   | S-S-S-P-L-L-L-P            | The keyboard controller failed.    |                                                                                 |
| 7                                   | S-S-L-P-S-S-S-P            | Graphics adapter is faulty.        |                                                                                 |
| 8                                   | S-S-L-P-S-S-L-P            | Internal RAM is faulty.            | Replace memory board or<br>system board if memory on<br>system board is faulty. |
| <b>NOTE:</b> $S = S$                | Short, L = Long, P = Pause |                                    |                                                                                 |

## 2.5 Compaq Utilities

Compaq Utilities contain several functions that

- Determine if various computer devices are recognized by the system and are operating properly.
- Provide information about the system once it is configured.

Compaq Utilities include the following programs:

- Computer Setup
- Computer Checkup (TEST)
- View System Information (INSPECT)

To access Compaq Utilities:

- 1. Turn on or restart the computer by clicking Start → Shut Down → Restart the computer.
- 2. Press F10 when the blinking cursor appears in the upper-right corner of the display.
- 3. Select a menu option.

#### **Computer Setup**

Computer Setup contains utilities that give you an overall picture of the computer hardware configuration and aid in troubleshooting. These utilities also allow you to set custom features such as security options, power conservation levels, and startup preferences.

If you are running Windows 95, the computer automatically recognizes and configures the system for new devices. If you have a configuration problem or want to view or reset configuration settings, you can use Computer Setup.

**NOTE:** If you are running Windows 95, you should use Computer Setup only to adjust system features such as the power-on password or battery conservation level. Windows 95 may override other configuration changes.

If you are running Windows NT, the computer does not automatically recognize new devices added to the system. All devices ordered with your system have been configured for you. Use Computer Setup to view settings for a new device you have added or to reset configuration settings for preinstalled devices.

Computer Setup provides two methods of viewing the computer configuration: by type (factory setting) or connection.

Categories by type:

- **System Features**—security, power, boot management
- **Communication**—port, modem, and other communication devices
- **Storage**—storage-related devices such as hard drive, CD-ROM drive, diskette drive
- Input Devices—keyboard, mouse, and other input devices
- **Network**—network adapter or other network-related devices
- Audio—sound properties and audio device settings
- Video—display timeouts and video device resources
- **Other**—miscellaneous devices

Categories by connection:

- **System Features**—security, power, boot management
- **System Devices**—keyboard, mouse, parallel and serial ports
- **ISA**—ISA bus and connected devices
- **PCI**—PCI bus and connected devices
- **PC Card**—PC Card devices

#### **Running Computer Setup**

- 1. Turn on or restart the computer by clicking Start → Shut Down → Restart the computer.
- Press F10 when the blinking cursor appears in the upper-right corner of the screen.
   NOTE: If a power-on password is enabled, it must be used to access Computer Setup.
- 3. Click a language and press Enter.
- 4. Click Computer Setup and press Enter.
- 5. When you are finished, click Exit.

#### **Exiting Computer Setup**

- 1. Click Exit.
- 2. Select one of the following Exit options:
  - Save—Saves the new settings and exits Computer Setup.
     NOTE: Some settings may not take effect until the computer is restarted.
  - **Ignore**—Exits Computer Setup and restores previous settings.
  - **Cancel**—Returns to Computer Setup.

#### Computer Checkup (TEST)

Computer Checkup (TEST) determines whether the various computer components and devices are recognized by the computer and are functioning properly. You can display, print, or save the information that Computer Checkup generates.

**NOTE:** Compaq Utilities are intended for testing only Compaq-supplied components. Testing of non-Compaq components may be inconclusive.

#### Running Computer Checkup (TEST)

- 1. Plug the computer into an external power source. A low battery condition can interrupt the program.
- 2. Connect a printer if you want to print a log of error messages.
- 3. Turn on the external devices that you want to test.
- 4. Turn on or restart the computer.
- 5. Access Compaq Utilities by pressing **F10** when the blinking cursor appears in the upper-right corner of the display.
- 6. Click Computer Checkup  $\rightarrow$  View the Device List.
  - If the list of installed devices is correct, click **OK**.
  - If the list is incorrect, ensure that any new devices are installed properly.
- 7. Select one of the following from the Test Option menu:
  - Quick Check Diagnostics
  - Automatic Diagnostics
  - Prompted Diagnostics
- 8. Follow the instructions on the screen as the devices are tested.
- 9. Click Exit Diagnostics  $\rightarrow$  Exit from this utility.

### **Computer Checkup (TEST) Error Codes**

Computer Checkup (TEST) error codes occur if the system recognizes a problem while running Computer Checkup. These error codes help identify possibly defective assemblies. Tables 2-4 through 2-14 list Computer Checkup error codes, a description of the error condition, and the recommended action for resolving the condition. For removal and replacement procedures, refer to Chapter 5.

**IMPORTANT:** Run Computer Checkup each time you complete a recommended action step. If the problem is resolved when POST and Computer Checkup are rerun (i.e., with no error codes), do not perform the remaining recommended action steps.

NOTE: The error codes in the following tables are listed in an "AYY-XX" format, where:

A or AA = Number that represents the faulty assembly

YY = Test or action that failed

XX = Specific problem

| Processor Test Error Codes                |                                           |                                         |  |
|-------------------------------------------|-------------------------------------------|-----------------------------------------|--|
| Error Code Description Recommended Action |                                           |                                         |  |
| 101-xx                                    | CPU test failed.                          | Replace the processor board and retest. |  |
| 103-xx                                    | DMA page registers test failed.           | Replace the system board and retest.    |  |
| 104-xx                                    | Interrupt controller master test failed.  |                                         |  |
| 105-хх                                    | Port 61 error.                            |                                         |  |
| 106-хх                                    | Keyboard controller self-test failed.     |                                         |  |
| 107-хх                                    | CMOS RAM test failed.                     |                                         |  |
| 108-хх                                    | CMOS interrupt test failed.               |                                         |  |
| 109-xx                                    | CMOS clock test failed.                   |                                         |  |
| 110-xx                                    | Programmable timer load data test failed. |                                         |  |
| 113-хх                                    | Protected mode test failed.               |                                         |  |

## Table 2 1

| Error Code | Description                         | Recommended Action                                                                                                    |
|------------|-------------------------------------|----------------------------------------------------------------------------------------------------|
| 200-xx     | Memory machine ID test failed.      | The following steps apply to error codes 200-xx and 202-xx:                                                               |
| 202-xx     | Memory system CMOS checksum failed. | <ol> <li>Flash the system CMOS and retest.</li> <li>Replace the system board and retest.</li> </ol>                       |
| 203-xx     | Write/Read test failed.             | The following applies to error codes 203-xx through 215-xx:                                                               |
| 204-xx     | Address test failed.                | Remove and replace the memory board or<br>system board (if the memory board on the<br>system board is faulty) and retest. |
| 211-хх     | Random pattern test failed.         |                                                                                                    |
| 214-xx     | Noise test failed.                  |                                                                                                    |
| 215-хх     | Random address test failed.         |                                                                                                    |

#### Table 2-5 Memory Test Error Codes

#### Table 2-6 Keyboard Test Error Codes

| Error Code                                  | Description                      | Recommended Action                                              |
|---------------------------------------------|----------------------------------|-----------------------------------------------------------------|
| 300-xx                                      | Failed ID Test.                  | The following steps apply to error codes 300-xx through 304-xx: |
|                                             |                                  | <ol> <li>Reseat the keyboard assembly.</li> </ol>               |
| 301-xx                                      | Failed Self test/Interface Test. | 2. Replace the keyboard and retest.                             |
| 302-xx                                      | Failed Individual Key Test.      | 3. Replace the system board and retest.                         |
| 304-xx                                      | Failed Keyboard Repeat Test.     |                                                                 |
| Table 2-7<br>Parallel Port Test Error Codes |                                  |                                                                 |

| Error Code | e Description                    | Recommended Action                                              |
|------------|----------------------------------|-----------------------------------------------------------------|
| 401-xx     | Printer failed or not connected. | The following steps apply to error codes 401-xx through 403-xx: |
|            |                                  | 1. Connect the printer.                                         |
| 402-xx     | Failed Port Test.                | 2. Check power to the printer.                                  |
| 403-xx     | Printer pattern test failed.     | 3. Install the loopback connector and retest.                   |
|            |                                  | 4. Check port and IRQ configuration.                            |
|            |                                  | 5. Replace the system board and retest.                         |
|            |                                  |                                                                 |

|            | Diskelle Drive Error Codes                 |                                                                                             |  |  |
|------------|--------------------------------------------|---------------------------------------------------------------------------------------------|--|--|
| Error Code | Description                                | Recommended Action                                                                          |  |  |
| 600-xx     | Diskette ID drive types test<br>failed.    | The following steps apply to error codes 600-xx through 698-xx:                             |  |  |
| 601-xx     | Diskette format failed.                    | 1. Replace the diskette.                                                                    |  |  |
| 602-xx     | Diskette read test failed.                 | 2. Replace the diskette drive and retest.                                                   |  |  |
| 603-xx     | Diskette write, read, compare test failed. | 3. Replace the system board and retest.                                                     |  |  |
| 604-xx     | Diskette random read test failed.          |                                                                                             |  |  |
| 605-xx     | Diskette ID media test failed.             |                                                                                             |  |  |
| 606-xx     | Diskette speed test failed.                |                                                                                             |  |  |
| 609-xx     | Diskette reset controller test failed.     |                                                                                             |  |  |
| 610-xx     | Diskette change line test failed.          |                                                                                             |  |  |
| 697-xx     | Diskette type error.                       |                                                                                             |  |  |
| 698-xx     | Diskette drive speed not within limits.    |                                                                                             |  |  |
| 699-хх     | Diskette drive/media ID error.             | 1. Replace media.                                                                           |  |  |
|            |                                            | 2. Run Compaq Utilities.                                                                    |  |  |
|            | Table                                      | 2-9                                                                                         |  |  |
|            | Serial Test E                              | rror Codes                                                                                  |  |  |
| Error Code | Description                                | Recommended Action                                                                          |  |  |
| 1101-xx    | Serial port test failed.                   | <ol> <li>Check port configuration.</li> <li>Replace the system board and retest.</li> </ol> |  |  |

#### Table 2-8 Diskette Drive Error Codes

| Hard Drive Test Error Codes |                                            |                                                                                                    |  |
|-----------------------------|--------------------------------------------|----------------------------------------------------------------------------------------------------|--|
| Error Code                  | Description                                | Recommended Action                                                                                                    |  |
| 1701-xx                     | Hard drive format test failed.             | The following steps apply to error codes 1701-xx through 1736-xx:                                                                              |  |
| 1702-xx                     | Hard drive read test failed.               | <ol> <li>Run Compaq Utilities and verify drive type.</li> <li>Verify that all secondary drives have secondary<br/>drive capability.</li> </ol> |  |
| 1703-xx                     | Hard drive write/read/compare test failed. | 3. Replace the hard drive and retest.                                                                                                    |  |
| 1704-xx                     | Hard drive random seek test failed.        | 4. Replace the system board and retest.                                                                                                    |  |
| 1705-xx                     | Hard drive controller test failed.         |                                                                                                    |  |
| 1706-xx                     | Hard drive ready test failed.              |                                                                                                    |  |
| 1707-xx                     | Hard drive recalibration test failed.      |                                                                                                    |  |
| 1708-xx                     | Hard drive format bad track test failed.   |                                                                                                    |  |
| 1709-xx                     | Hard drive reset controller test failed.   |                                                                                                    |  |
| 1710-xx                     | Hard drive park head test failed.          |                                                                                                    |  |
| 1715-xx                     | Hard drive head select test failed.        |                                                                                                    |  |
| 1716-xx                     | Hard drive conditional format test failed. |                                                                                                    |  |
| 1717-хх                     | Hard drive ECC* test failed.               |                                                                                                    |  |
| 1719-xx                     | Hard drive power mode test failed.         |                                                                                                    |  |
| 1724-xx                     | Network preparation test failed.           |                                                                                                    |  |
| 1736-хх                     | Drive monitoring test failed.              |                                                                                                    |  |
| *ECC = Error                | Correction Code                            |                                                                                                    |  |

| Table 2-10 |       |      |       |       |
|------------|-------|------|-------|-------|
| lard       | Drive | Test | Error | Codes |

| Error Code | Description                                                         | Recommended Action                                                    |
|------------|---------------------------------------------------------------------|-----------------------------------------------------------------------|
| 501-xx     | Video controller test failed.                                       | The following actions apply to error codes 501-xx through 516-xx:     |
| 502-xx     | Video memory test failed.                                           | 1. Disconnect external monitor and test with<br>internal LCD display. |
| 503-xx     | Video attribute test failed.                                        | 2. Replace the display assembly and retest.                           |
| 504-xx     | Video character set test failed.                                    | 3. Replace the system board and retest.                               |
| 505-xx     | Video 80 $\times$ 25 mode 9 $\times$ 14 character cell test failed. |                                                                       |
| 506-xx     | Video 80 $\times$ 25 mode 8 $\times$ 8 character cell test failed.  |                                                                       |
| 507-xx     | Video $40 \times 25$ mode test failed.                              |                                                                       |
| 511-xx     | Video screen memory page test failed.                               |                                                                       |
| 512-xx     | Video gray scale test failed.                                       |                                                                       |
| 514-xx     | Video white screen test failed.                                     |                                                                       |
| 516-xx     | Video noise pattern test failed.                                    |                                                                       |
| 2402-xx    | Video memory test failed.                                           | The following actions apply to error codes 2402-xx through 2456-xx:   |
| 2403-xx    | Video attribute test failed.                                        | 1. Run Compaq Utilities.                                              |
| 2404-xx    | Video character set test failed.                                    | 2. Disconnect external monitor and test with internal LCD display.    |
| 2405-xx    | Video $80 \times 25$ mode $9 \times 14$ character cell              | 3. Replace the display assembly and retest.                           |
|            | test failed.                                                        | 4. Replace the system board and retest.                               |
| 2406-xx    | Video $80 \times 25$ mode $8 \times 8$ character cell test failed.  |                                                                       |
| 2411-хх    | Video screen memory page test failed.                               |                                                                       |
| 2412-хх    | Video gray scale test failed.                                       |                                                                       |
| 2414-xx    | Video white screen test failed.                                     |                                                                       |
| 2416-xx    | Video noise pattern test failed.                                    |                                                                       |
| 2418-xx    | ECG/VGC memory test failed.                                         |                                                                       |
| 2419-xx    | ECG/VGC ROM checksum test failed.                                   |                                                                       |
| 2421-xx    | ECG/VGC 640 $\times$ 200 graphics mode test failed.                 |                                                                       |
| 2422-xx    | ECG/VGC 640 × 350 16 color set test failed.                         |                                                                       |
| 2423-хх    | ECG/VGC 640 $\times$ 350 64 color set test failed.                  |                                                                       |
| 2424-xx    | ECG/VGC monochrome text mode test failed.                           |                                                                       |
| 2425-хх    | ECG/VGC monochrome graphics mode test failed.                       |                                                                       |
| 2431-xx    | $640 \times 480$ graphics test failed.                              |                                                                       |
| 2448-xx    | Advanced VGA Controller test failed.                                |                                                                       |

#### Table 2-11 Video Test Error Codes

|            | oontinaca                                     |                                                                                              |
|------------|-----------------------------------------------|----------------------------------------------------------------------------------------------|
| Error Code | Description                                   | Recommended Action                                                                           |
| 2451-xx    | 132-column Advanced VGA test failed.          |                                                                                              |
| 2456-xx    | Advanced VGA 256 Color test failed.           |                                                                                              |
| 2458-xx    | Advanced VGA Bit BLT test failed.             | The following action applies to error codes 2458-xx to 2480-xx:                              |
| 2468-xx    | Advanced VGA DAC test failed.                 | Replace the system board and retest.                                                         |
| 2477-хх    | Advanced VGA data path test failed.           |                                                                                              |
| 2478-xx    | Advanced VGA BitBLT test failed.              |                                                                                              |
| 2480-xx    | Advanced VGA Linedraw test failed.            |                                                                                              |
| NOTE: Refe | r to Table 2-29 for information about other v | video errors.                                                                                |
|            | Table                                         | 2-12                                                                                         |
|            | Audio Test I                                  | Frror Codes                                                                                  |
| Error Code | Description                                   | Recommended Action                                                                           |
| 114-01     | Speaker test failed.                          | 1. Check system configuration.                                                               |
|            |                                               | 2. Verify display audio cable connection.                                                    |
| 3206-xx    | Audio System Internal Error                   | Replace the audio board and retest.                                                          |
|            | Table                                         | 2-13                                                                                         |
|            | Pointing Device Interf                        | ace Test Error Codes                                                                         |
| Error Code | Description                                   | Recommended Action                                                                           |
| 8601-xx    | Pointing device test failed.                  | The following action applies to error codes 8601-xx and 8602-xx.                             |
|            |                                               | Replace the keyboard/CPU cover assembly.                                                     |
| 8602-xx    | Interface test failed.                        |                                                                                              |
|            | Table                                         | 2-14                                                                                         |
|            | CD-ROM Test                                   | Error Codes                                                                                  |
| Error Code | Description                                   | Recommended Action                                                                           |
| 3301-xx    | CD-ROM drive read test failed.                | The following action applies to error codes 3301-xx and 3305-xx and 6600-xx through 6623-xx. |
|            |                                               | 1. Replace the CD and retest.                                                                |
|            |                                               | <ol> <li>Verify that drivers are loaded and properly installed.</li> </ol>                   |
| 3305-xx    | CD-ROM drive seek test failed.                | 3. Replace the CD-ROM drive and retest.                                                      |
|            |                                               | 4. Replace the system board and retest                                                       |
| 6600-xx    | ID test failed.                               | · · · · · · · · · · · · · · · · · · ·                                                        |
| 6605-xx    | Read test failed.                             |                                                                                              |
| 6608-xx    | Controller test failed                        |                                                                                              |
| 6623-xx    | Random read test failed.                      |                                                                                              |

#### **Running View System Information (INSPECT)**

The View System Information (INSPECT) utility provides information about the computer and installed or connected devices. You can display, print, or save the information.

- 1. Connect a printer if you want to print the INSPECT information.
- 2. Turn on or restart the computer.
- 3. Access Compaq Utilities by pressing **F10** when the cursor blinks in the upper-right corner of the display.
- 4. If prompted, select a language.
- 5. Click View System Information (INSPECT).
- 6. Click the item you want to view from the following list:
  - System
  - ROM
  - Keyboard
  - System ports
  - System storage
  - Graphics
  - Memory

- AudioOperating system
- System files
- Windows files
- Miscellaneous
- Network (applicable only if computer is docked in the ArmadaStation or Armada MiniStation)
- 7. Follow the instructions on the screen to cycle through the screens, to return to the list and choose another item, or to print the information.
- 8. Select Exit Inspect.

## **Running Compaq Diagnostics**

Compaq Diagnostics provides computer component information when the operating system is working.

If you are running Windows 95, access Compaq Diagnostics for Windows by double-clicking My Computer  $\rightarrow$  Control Panel  $\rightarrow$  Compaq Diagnostics.

If you are running Windows NT, access Windows NT Diagnostics by clicking Start → Programs → Administrative Tools → Windows NT Diagnostics.

#### **Boot Sequencing**

- 1. Run Computer Setup.
- 2. Click the System Features icon.
- 3. Click the Boot Management box.
- 4. Select the MultiBoot tab.
- 5. Specify the desired boot order by aranging the available bay names.
- 6. Click **OK** to accept the changes.

#### **Factory Default Settings**

| Table 2-15<br>Initialization              |                                                                                       |  |
|-------------------------------------------|---------------------------------------------------------------------------------------|--|
| Enable POST Memory Test Checked (enabled) |                                                                                       |  |
| Keyboard Num Lock                         | Unchecked (Off)                                                                       |  |
| Hard drive boot sequence                  |                                                                                       |  |
| 1                                         | Hard drive in the computer MultiBay                                                   |  |
| 2                                         | Hard drive in the computer hard drive bay                                             |  |
| 3                                         | Hard drive in the ArmadaStation II or Armada<br>MiniStation E/EX half-height/MultiBay |  |
| 4                                         | Hard drive in the ArmadaStation II or Armada<br>MiniStation E/EX MultiBay             |  |
| Boot display                              | Auto                                                                                  |  |
| Language Language of country              |                                                                                       |  |
| Table 2-16<br>Ports                       |                                                                                       |  |
| Serial port                               | 3F8, IRQ4                                                                             |  |
| Infrared port                             | 2F8, IRQ9                                                                             |  |
| Parallel port                             | 378, IRQ7                                                                             |  |
| Ethernet port                             | 300, IRQ11                                                                            |  |

| Table 2-17<br>Power                      |                                                                                                    |  |
|------------------------------------------|----------------------------------------------------------------------------------------------------|--|
| Low Battery Warning Beep                 | Checked (enabled)                                                                                                   |  |
| External Energy Saving Monitor Connected | Unchecked (not connected)                                                                                           |  |
| Power Management                         |                                                                                                    |  |
| Enabled                                  | While operating on battery power                                                                                    |  |
| Conservation Level                       | High                                                                                                    |  |
| Level Definition                         |                                                                                                    |  |
| High                                     | Suspend Time: 3 minutes<br>Hibernation Timeout: Immediate<br>Drive Timeout: 1 minute<br>Screen Timeout: 1 minute    |  |
| Medium                                   | Suspend Time: 5 minutes<br>Hibernation Timeout: 1 hour<br>Drive Timeout: 2 minutes<br>Screen Timeout: 3 minutes     |  |
| Custom                                   | Suspend Time: disabled<br>Hibernation Timeout: low battery<br>Drive Timeout: always on<br>Screen Timeout: always on |  |
| T,                                       | able 2-18<br>Security                                                                                               |  |
| Enable QuickLock/QuickBlank              | Unchecked (Disabled)                                                                                                |  |
| Enable Power-On Password                 | Unchecked (Disabled)                                                                                                |  |
| Disable Serial/Infrared Ports            | Unchecked (Enabled)                                                                                                 |  |
| Disable Parallel Port                    | Unchecked (Enabled)                                                                                                 |  |
| Disable PC Card Slots                    | Unchecked (Enabled)                                                                                                 |  |
| Setup Password                           | Password blank                                                                                                    |  |
| Power-On Password                        | Password blank                                                                                                    |  |
| Diskette Drives                          |                                                                                                    |  |
| Disable Diskette Drives                  | Unchecked (Enabled)                                                                                                 |  |
| Disable Diskette Boot                    | Unchecked (Enabled)                                                                                                 |  |

## 2.6 Troubleshooting Without Diagnostics

This section provides information about how to identify and correct some common hardware, memory, and software problems. It also explains several types of messages that may be displayed on the screen.

Since symptoms can appear to be similar, carefully match the symptoms of the computer malfunction against the problem description in the Troubleshooting tables to avoid a misdiagnosis.

#### **Before Replacing Parts**

When troubleshooting a problem, check the following items for possible solutions before replacing parts:

- Verify that cables are connected properly to the suspected defective parts.
- Verify that all required device drivers are installed.
- Verify that all printer drivers have been installed for each application.

#### **Checklist for Solving Problems**

If you encounter a minor problem with the computer or software applications, go through the following checklist for possible solutions:

- Is the computer connected to an external power source, or does it have a fully charged battery pack installed?
- Are all cables connected properly and securely?
- Did the diskette drive contain a nonbootable diskette when you turned on the computer?
- Have you installed all the needed device drivers? For example, if you are using a mouse, you may need to install a mouse device driver.
- Are printer drivers installed for each application?

Eliminating the typical problems described in this Troubleshooting section may save you time and money. If the problem appears related to a software application, check the documentation provided with the software. You may discover something you can resolve easily by yourself.

If the condition persists, contact your Compaq authorized dealer or service provider.

## Solving Audio Problems

| Table 2-19<br>Solving Audio Problems                              |                                                                                                    |                                                                                                    |  |
|-------------------------------------------------------------------|----------------------------------------------------------------------------------------------------|----------------------------------------------------------------------------------------------------|--|
| Problem                                                           | Probable Cause                                                                                                    | Recommended Action(s)                                                                                                    |  |
| Computer does not beep after<br>the Power-On Self-Test<br>(POST). | Speaker volume has been turned down.                                                                                       | Adjust the volume with the volume control<br>buttons located at the top-right corner of the<br>computer.                                                                                                    |  |
| Computer beeped five times and battery light is blinking.         | Computer has entered a<br>low-battery condition.                                                                           | Immediately save open files and resolve the low-battery condition.                                                                                                    |  |
| Computer does not beep to indicate a low-battery condition.       | Low-battery warning beeps have been turned off.                                                                            | Enable low-battery warning beeps in<br>Windows 95 Power Properties Power<br>Management.                                                                                                    |  |
|                                                                   | System beeps have been turned down too low.                                                                                | Press <b>Fn+F5</b> , then press the right arrow key to increase the volume of the system beeps.                                                                                                    |  |
| Audio playback is too low or too loud.                            | The computer volume control<br>and/or the software volume<br>control needs to be adjusted.                                 | In Windows 95, adjust the computer volume<br>control buttons and adjust the volume<br>control in Multimedia Properties.<br><b>NOTE:</b> The volume control in Multimedia<br>Properties only affects the "Wave" audio<br>sources such as system sounds and *.wav<br>file playback. To change other sources such<br>as MIDI, video sound, and game effects, use<br>the Volume Control application in<br>Accessories/Multimedia.<br>In Windows NT, adjust the multimedia<br>volume control under the Accessories<br>folder. |  |
| Internal speakers produce no sound.                               | Volume has been muted.                                                                                                    | Press the right volume control button to<br>increase the volume.                                                                                                    |  |
|                                                                   | External speakers or<br>headphones are connected to<br>the computer, or the<br>computer is docked in the<br>ArmadaStation. | Use the external speakers or headphones or use the ArmadaStation speakers.                                                                                                    |  |
|                                                                   |                                                                                                    | To use the internal speakers, disconnect the external speakers or headphones or undock the computer.                                                                                                    |  |
|                                                                   | Speaker wires are not connected.                                                                                           | Make sure the speaker wires are connected properly.                                                                                                    |  |
|                                                                   | Speakers are bad.                                                                                                    | Replace the speakers.                                                                                                    |  |
| No sound from game program.                                       | Audio settings are not set correctly.                                                                                      | Check the game program audio settings.                                                                                                    |  |
|                                                                   | Computer volume control is turned down.                                                                                    | Adjust the volume with the volume control buttons located at the top-right corner of the computer.                                                                                                    |  |
|                                                                   | Headphones are connected.                                                                                                  | Use or disconnect the headphones.                                                                                                    |  |
|                                                                   |                                                                                                    | Continued                                                                                                    |  |

Continued

Table 2-19 Continued

| Problem                                            | Probable Cause                                                                                                    | Recommended Action(s)                                                                                                    |
|----------------------------------------------------|----------------------------------------------------------------------------------------------------|----------------------------------------------------------------------------------------------------|
| Internal speaker does not<br>produce sound when an | Volume may be turned off or set too low.                                                                                     | <ul> <li>Adjust the volume control located at the<br/>top right corner of the computer.</li> </ul>                                 |
| connected to the stereo<br>line-in jack.           |                                                                                                    | <ul> <li>Use the volume control and mixing<br/>features available in Control Panel -&gt;<br/>Multimedia.</li> </ul>                |
|                                                    |                                                                                                    | <ul> <li>Adjust the volume using the speaker<br/>icon on the taskbar.</li> </ul>                                                   |
|                                                    | Line input may not be connected properly.                                                                                    | Check line input connection.                                                                                                    |
|                                                    | Headphones or speakers are<br>connected to the stereo<br>speaker/headphone jack,<br>which disables the internal<br>speakers. | Disconnect the headphones or speakers to enable the internal speakers.                                                             |
| External microphone does not work.                 | The wrong type of<br>microphone or microphone<br>plug is being used.                                                         | Check to see if a monophonic electret<br>condenser microphone with a 3.5-mm plug<br>is being used.                                 |
|                                                    | The microphone may not be connected properly.                                                                                | Ensure that the microphone plug is properly connected to the mono microphone jack.                                                 |
|                                                    | Sound source is not selected.                                                                                                | Ensure that microphone is selected as the recording source in Control Panel → Multimedia and that the recording level is adjusted. |
| No sound from headphones.                          | Volume or mixing controls set incorrectly.                                                                                   | <ul> <li>Adjust the volume with the volume<br/>control buttons located at the top-right<br/>corner of the computer.</li> </ul>     |
|                                                    |                                                                                                    | <ul> <li>Use the volume control and mixing<br/>features available in Control Panel -&gt;<br/>Multimedia.</li> </ul>                |
|                                                    | Sound source not selected.                                                                                                   | Verify that the sound source is selected in<br>Control Panel → Multimedia.                                                         |
|                                                    | Volume or mixing controls set incorrectly.                                                                                   | <ul> <li>Adjust the volume with the volume<br/>control buttons located at the top-right<br/>corner of the computer.</li> </ul>     |
|                                                    |                                                                                                    | ■ Check the volume and mixer controls in<br>Control Panel → Multimedia.                                                            |

## **Solving Battery Problems**

The following table lists some common battery problems and recommended actions to take when they occur. The "Solving Power Problems" section in this chapter also may be applicable.

| Table 2-20<br>Solving Battery and Battery Gauge Problems                          |                                                   |                                                                               |  |
|-----------------------------------------------------------------------------------|---------------------------------------------------|-------------------------------------------------------------------------------|--|
| Problem                                                                           | Probable Cause                                    | Recommended Action(s)                                                         |  |
| The computer turns on the first time it is used, but the battery does not charge. | The battery pack is in ship mode.                 | Remove and reinsert the battery pack.                                         |  |
| Computer does not turn on when battery pack is inserted                           | Battery is discharged.                            | Ensure that the battery pack is properly installed.                           |  |
| and power cord is unplugged.                                                      |                                                   | Connect the computer to an external power source and charge the battery pack. |  |
|                                                                                   |                                                   | Replace the battery pack with a fully charged battery pack.                   |  |
|                                                                                   |                                                   | Check battery status by pushing the button on the battery pack.               |  |
| Computer beeped five times and battery light is blinking.                         | Computer has entered a low-battery condition.     | Immediately save any open file(s). Then do one of the following:              |  |
|                                                                                   |                                                   | <ul> <li>Connect the computer to an external<br/>power source.</li> </ul>     |  |
|                                                                                   |                                                   | <ul> <li>Turn the computer off and replace the<br/>battery pack.</li> </ul>   |  |
| Computer battery light blinks to indicate low battery                             | Low battery beeps were turned off.                | Run Computer Setup and turn on the low battery warning beeps.                 |  |
| not beep.                                                                         | Volume is turned off or turned down too low.      | Press <b>Fn+F5</b> to adjust the volume of the system warning beeps.          |  |
| Battery light does not turn on to indicate battery pack Is                        | Battery pack is already charged.                  | No action is necessary.                                                       |  |
| cnarging.                                                                         | Battery pack was exposed to temperature extremes. | Allow time for the battery pack to return to room temperature.                |  |
|                                                                                   | Battery pack is at the end of its life.           | Replace the battery pack.                                                     |  |

Continued

Table 2-20 Continued

| Problem                                                                                             | Probable Cause                                                                                                    | Recommended Action(s)                                                                                                    |
|----------------------------------------------------------------------------------------------------|----------------------------------------------------------------------------------------------------|----------------------------------------------------------------------------------------------------|
| Battery pack is warm to the touch after charging.                                                   | Warming occurs during charging.                                                                                                    | No action is required.                                                                                                    |
| Computer turned off and<br>information in memory was<br>lost when the battery pack<br>was replaced. | Hibernation was disabled,<br>Suspend was not initiated, or<br>a charged battery pack was<br>not inserted immediately after<br>the discharged battery pack<br>was removed. | To prevent loss of information next time,<br>initiate Suspend or enable Hibernation,<br>remove the discharged battery pack, and<br>immediately insert a fully charged battery<br>pack.                     |
|                                                                                                    | Auxiliary battery charge is low<br>because the computer was<br>not connected to a power<br>source for an extended period<br>of time.                                      | Connect the computer to an external power source for approximately 24 hours to fully charge the auxiliary battery.                                                                                         |
| You have to set the date and time every time you turn on the computer.                              | Auxiliary battery charge is low.                                                                                                    | Connect the computer to an external source<br>for approximately 24 hours to fully charge<br>the auxiliary battery.                                                                                         |
|                                                                                                    | Auxiliary battery is at the end of its life.                                                                                                    | Replace the auxiliary battery.                                                                                                    |
| Battery pack charge does not last as long as expected.                                              | Battery pack is being exposed<br>to high temperatures or<br>extremely cold temperatures.                                                                                  | Keep the battery pack within the<br>recommended operating temperature range<br>50°F to 104°F (10°C to 40°C) or<br>recommended storage range -4°F to 86°F<br>(-20°C to 30°C). Recharge the battery<br>pack. |
|                                                                                                    | Battery pack has partially self-discharged.                                                                                                    | If the computer is disconnected from the external power for more than two weeks, remove the battery pack to reduce the self-discharge rate.                                                                |
|                                                                                                    | Power management is disabled.                                                                                                    | Press <b>Fn+F7</b> and set the power conservation level.                                                                                                    |
|                                                                                                    | An external device or PC Card is draining the battery.                                                                                                    | Turn off or disconnect external devices when not using them.                                                                                                    |
| Computer is beeping and battery power light is blinking.                                            | Battery pack charge is low.                                                                                                    | <ul> <li>Do one of the following:</li> <li>Charge the battery pack.</li> <li>Replace the battery pack.</li> <li>Connect the computer to an external</li> </ul>                                             |
|                                                                                                    |                                                                                                    | power source.                                                                                                    |

## Solving CD-ROM Drive Problems

| Table 2-21<br>Solving CD-ROM Drive Problems     |                                                                  |                                                                                                    |
|-------------------------------------------------|------------------------------------------------------------------|----------------------------------------------------------------------------------------------------|
| Problem                                         | Probable Cause                                                   | Recommended Action(s)                                                                                                    |
| CD-ROM drive cannot read a compact disc.        | Compact disc is not properly seated in the CD-ROM drive.         | Open the CD loading tray, lay the compact disc on it, then close the tray.                                                             |
|                                                 | Compact disc in the CD<br>loading tray is loaded upside<br>down. | Open the CD loading tray, turn over the<br>compact disc (label facing up), then close<br>the tray.                                     |
|                                                 | Compact disc has a scratch on its surface.                       | Insert a different compact disc.                                                                                                    |
| CD-ROM drive is not recognized by the computer. | CD-ROM drive is not connected properly.                          | If you are running Windows 95, turn off the<br>computer. Remove the CD-ROM drive from<br>the MultiBay, then reinsert it.               |
|                                                 |                                                                  | If you are running Windows NT, turn off the computer or initiate Suspend. Remove the CD-ROM drive from the MultiBay, then reinsert it. |

## Solving Diskette and Diskette Drive Problems

| Solving Diskette and Diskette Drive Problems |                                                            |                                                                                                    |
|----------------------------------------------|------------------------------------------------------------|----------------------------------------------------------------------------------------------------|
| Problem                                      | Probable Cause                                             | Recommended Action(s)                                                                                      |
| Diskette drive cannot read a diskette.       | Diskette media has a bad sector.                           | Copy remaining files to the hard drive or another formatted diskette. Reformat the diskette.               |
|                                              | Using the wrong diskette type for the diskette drive type. | Use the required diskette type.                                                                            |
|                                              | Diskette is not formatted.                                 | Format the diskette.                                                                                       |
|                                              |                                                            | If you are using Windows 95:                                                                               |
|                                              |                                                            | <ol> <li>From the Windows 95 desktop,<br/>double-click My Computer.</li> </ol>                             |
|                                              |                                                            | 2. Click 3 ½ Floppy (A:) → File → Format.                                                                  |
|                                              |                                                            | 3. Fill in the appropriate information, then<br>click Start.                                               |
|                                              |                                                            | If you are using Windows NT, format the diskette by entering <b>format a:</b> at the system prompt.        |
| Diskette drive cannot write to a diskette.   | Diskette is not formatted.                                 | Refer to the above procedure to format the diskette.                                                       |
|                                              | Diskette is write-protected.                               | Use another diskette that is not<br>write-protected or disable the write-protect<br>feature.               |
|                                              | Writing to the wrong drive.                                | Check the drive letter in your path statement.                                                             |
|                                              | Not enough space is left on the diskette.                  | Save the information to another diskette.                                                                  |
|                                              | Disable diskette write ability is turned on.               | Run Computer Setup. Click the Storage<br>icon. Make sure Disable diskette write<br>ability is not checked. |

#### Table 2-22 Solving Diskette and Diskette Drive Problems

## Solving Hard Drive Problems

 $\wedge$ 

**CAUTION:** To prevent loss of information, always maintain an up-to-date backup of the hard drive.

| Table 2-23<br>Solving Hard Drive Problems                                          |                                                                                                    |                                                                                                    |  |
|------------------------------------------------------------------------------------|----------------------------------------------------------------------------------------------------|----------------------------------------------------------------------------------------------------|--|
| Problem                                                                            | Probable Cause                                                                                                 | Recommended Action(s)                                                                                                    |  |
| Cannot access hard drive.                                                          | Hard drive is not seated.                                                                                      | Shut down the computer, remove and reinsert the hard drive, then turn on the computer.                                                                                                    |  |
|                                                                                    | Hard drive was inserted while<br>computer was on, in Suspend,<br>or in Hibernation.                            | Shut down the computer, then turn it on again to initialize the hard drive during power on.                                                                                                    |  |
|                                                                                    | Hard drive may be damaged.                                                                                     | Try inserting another hard drive.                                                                                                    |  |
| Reading hard drive takes<br>more time than usual after<br>restarting the computer. | Hibernation was initiated and system is now exiting from it.                                                   | Give the system time to restore the previously saved data.                                                                                                    |  |
| Hard drive error occurs.                                                           | Hard drive has bad sectors or has failed.                                                                      | Do one of the following:                                                                                                    |  |
|                                                                                    |                                                                                                    | <ul> <li>If you are running Windows 95, access<br/>ScanDisk by clicking Start → Programs</li> <li>→ Accessories → System Tools →<br/>ScanDisk, then check the Automatically<br/>fix errors box. Click Start to begin<br/>scanning.</li> </ul> |  |
|                                                                                    |                                                                                                    | If you are running Windows NT, go to the<br>system prompt and type <b>chkdsk</b> to scan<br>for errors.                                                                                                    |  |
|                                                                                    |                                                                                                    | <ul> <li>Reformat the hard drive.</li> </ul>                                                                                                    |  |
|                                                                                    |                                                                                                    | <ul> <li>Contact your Compaq authorized dealer,<br/>reseller, or service provider or Compaq<br/>customer support for assistance.</li> </ul>                                                                                                   |  |
| Hard drive error occurs.                                                           | Hard drive may be damaged.                                                                                     | Try inserting another removable drive, if the hard drive is in the MultiBay.                                                                                                    |  |
| Errors occur after starting from an additional hard drive.                         | Additional hard drive does not<br>have the software and drivers<br>necessary to boot and operate<br>correctly. | Boot from the hard drive supplied with the computer or another hard drive that has the necessary software and drivers.                                                                                                    |  |
| Hard drive does not work.                                                          | Hard drive is not seated.                                                                                      | Turn off and unplug the computer, remove the hard drive, then reinsert it.                                                                                                    |  |

## Solving Hardware Installation Problems

| Solving Hardware Installation Problems                       |                                                                                    |                                                                                                    |
|--------------------------------------------------------------|------------------------------------------------------------------------------------|----------------------------------------------------------------------------------------------------|
| Problem                                                      | Probable Cause                                                                     | Recommended Action(s)                                                                                                    |
| New device is not recognized as part of the computer system. | The system did not automatically configure the                                     | In Windows 95, double-click the Add New Hardware icon in Control Panel.                                                          |
|                                                              | new device.                                                                        | Refer to the documentation that came with the new device for installation instructions.                                          |
|                                                              | Cable(s) of new external<br>device are loose, or<br>power cables are<br>unplugged. | Ensure that all cables are properly and securely connected and the power cord is plugged into an electrical outlet.              |
|                                                              | Power switch of new                                                                | 1. Turn off the computer.                                                                                                    |
| external device<br>on.<br>New device is<br>configured for    | external device is not turned                                                      | 2. Turn on the external device.                                                                                                  |
|                                                              | 011.                                                                               | 3. Turn on the computer to integrate the device with the computer system.                                                        |
|                                                              | New device is not configured for Windows NT.                                       | Use Computer Setup to view settings for<br>the new device or to reset the<br>configuration settings for preinstalled<br>devices. |
|                                                              | New device does not meet                                                           | 1. Run Computer Setup.                                                                                                    |
|                                                              | plug and play requirements                                                         | 2. Add legacy card.                                                                                                    |
|                                                              | card.                                                                              | 3. Set the necessary legacy card resources.                                                                                      |
|                                                              |                                                                                    | 4. Save the changes.                                                                                                    |
|                                                              |                                                                                    | 5. Restart the computer.                                                                                                    |

## Table 2-24

#### **Solving Infrared Connection Problems**

NOTE: The computer is shipped with the infrared port disabled. The port must be enabled each time the computer is started or restarted. Follow these steps to enable the infrared port.

- 1. Click Start → Settings → Control Panel.
- 2. Double click the Infrared icon.
- 3. Select the Options tab.
- 4. Check the box labeled Enable Infrared Communications to select the Com3 port.
- 5. Click **OK**. The infrared icon appears on the task bar.

NOTE: Windows NT does not support infrared communication.

| Solving Infrared Connection Problems |                                                                                                    |                                                                                                    |  |
|--------------------------------------|----------------------------------------------------------------------------------------------------|----------------------------------------------------------------------------------------------------|--|
| Problem                              | Cause                                                                                                    | Recommended Action(s)                                                                                  |  |
| Cannot link with another computer.   | Interrupt request (IRQ) conflict                                                                                  | Check IRQ assignments for conflicts and reassign as necessary.                                         |  |
|                                      | Baud rate conflict                                                                                                | Select the same baud rate for both computers.                                                          |  |
|                                      | # bits conflict                                                                                                   | Select the same "#bits" setting for both computers.                                                    |  |
|                                      | Stop bit conflict                                                                                                 | Select the same stop byte for both computers.                                                          |  |
|                                      | Parity conflict                                                                                                   | Select the same parity setting for both computers.                                                     |  |
| Data transmission problem            | Direct sunlight, fluorescent<br>light, or flashing incandescent<br>light is close to the infrared<br>connections. | Remove the interfering light sources.                                                                  |  |
|                                      | Interference from other<br>infrared devices                                                                       | Keep remote control units and other infrared devices away from the infrared connections.               |  |
|                                      | Physical obstruction                                                                                              | Do not place objects between the two units that will interfere with a line-of-sight data transmission. |  |
|                                      | Movement                                                                                                    | Do not move either unit during data transmission.                                                      |  |
|                                      | Orientation                                                                                                    | Adjust devices so that they point within 30 degrees of each other.                                     |  |
|                                      | Distance                                                                                                    | Verify that devices are not more than 3 feet (1 meter) apart.                                          |  |

## Table 2-25

## Solving Modem Problems

| Table 2-26<br>Solving Modem Problems |                                                                                                |                                                                                                    |  |
|--------------------------------------|------------------------------------------------------------------------------------------------|----------------------------------------------------------------------------------------------------|--|
| Problem                              | Probable Cause                                                                                 | Recommended Action(s)                                                                                                    |  |
| Modem loses connection.              | The connection from the phone line to the modem is loose.                                      | Check to make sure the telephone cable is properly connected.                                                                                                    |  |
|                                      | Call Waiting has not been                                                                      | Disable Call Waiting.                                                                                                    |  |
|                                      | disabled.                                                                                      | <ol> <li>Click Start → Control Panel →<br/>double-click Modems.</li> </ol>                                                                                                    |  |
|                                      |                                                                                                | 2. From the General tab of the Modems<br>Properties page, click Dialing Properties.                                                                                                    |  |
|                                      |                                                                                                | 3. From the My Locations tab of the Dialing<br>Properties page, check the box labeled<br><b>This location has call waiting.</b> Select<br>*70, 70#, or 1170 from the drop-down list<br>to disable call waiting for your dialing<br>area. |  |
| Noisy telephone line                 | Phone line noise causing<br>garbled or missing<br>characters, or slow data<br>transfer speeds. | Check your telephone and modem cable<br>connections. If they are a little loose, they<br>can cause noise on the line.                                                                                                    |  |
|                                      |                                                                                                | Check with your local telephone company for a phone line filter.                                                                                                    |  |
| Phone line noise causing a           | Hang-up Delay S Register<br>(S10) set too low.                                                 | Change S10 default to 150.                                                                                                    |  |
| disconnection.                       |                                                                                                | <ol> <li>Click Start → Programs → Accessories →<br/>HyperTerminal.</li> </ol>                                                                                                    |  |
|                                      |                                                                                                | 2. Go to Command Mode.                                                                                                    |  |
|                                      |                                                                                                | 3. Type ATS10=150 and press Enter.                                                                                                    |  |
|                                      |                                                                                                | This command causes the modem to take<br>longer to disconnect even if there is noise<br>on the line.                                                                                                    |  |

Continued

Table 2-26 Continued

| Problem                                             | Probable Cause                                                           | Recommended Action(s)                                                                                                    |
|-----------------------------------------------------|--------------------------------------------------------------------------|----------------------------------------------------------------------------------------------------|
| No dial tone                                        | Phone service is not connected to the telephone wall jack.               | Verify service from the local phone<br>company:                                                                                                    |
|                                                     |                                                                          | <ol> <li>Unplug the telephone cable from the<br/>telephone wall jack.</li> </ol>                                                                                                    |
|                                                     |                                                                          | 2. Connect a telephone to the jack, pick up<br>the handset, and listen for a dial tone. If<br>there is a dial tone, reconnect the modem<br>to the telephone wall jack with the<br>telephone cable and make sure all<br>connections are secure. |
|                                                     |                                                                          | <ol> <li>If there is still no dial tone, contact your<br/>local phone company or building<br/>manager.</li> </ol>                                                                                                    |
|                                                     | The modem is not responding to commands from the computer keyboard.      | Verify the modem and computer are<br>connected:                                                                                                    |
|                                                     |                                                                          | 1. Click Start → Programs → Accessories →<br>HyperTerminal.                                                                                                    |
|                                                     |                                                                          | 2. Go to Terminal Mode.                                                                                                    |
|                                                     |                                                                          | 3. Type AT and press Enter.                                                                                                    |
|                                                     |                                                                          | If the modem displays <b>OK</b> , the modem<br>and computer are working together. If the<br>modem displays ERROR, or does not<br>respond, restart the computer and repeat<br>step 1.                                                           |
|                                                     |                                                                          | 3. Type ATDT and listen for a dial tone.                                                                                                    |
|                                                     |                                                                          | 4. Type ATHO (zero) to hang up.                                                                                                    |
|                                                     | Speaker Control AT Command                                               | Set the Speaker Control to 1:                                                                                                    |
|                                                     | (ATM) is set to 0.                                                       | 1. Click Start → Programs → Accessories →<br>HyperTerminal.                                                                                                    |
|                                                     |                                                                          | <ol><li>Go to Command Mode, type ATM1 and<br/>press Enter.</li></ol>                                                                                                    |
|                                                     |                                                                          | 3. Type ATH1 and listen for a dial tone.                                                                                                    |
|                                                     |                                                                          | 4. Type ATHO (zero) to hang up.                                                                                                    |
|                                                     | The modem is plugged into a digital PBX line rather than an analog line. | Plug the modem into an analog line. If you<br>are in an office, the analog line is often the<br>one connected to a fax machine or modem.<br>To get an analog line in a hotel, request a<br>room with a "data" line.                            |
| Characters are garbled and transfer rates are slow. | There is noise in the telephone line.                                    | <ul> <li>Check your telephone and modem cable<br/>connections. If they are loose, they can<br/>cause noise on the line.</li> </ul>                                                                                                    |
|                                                     |                                                                          | <ul> <li>Check with your local telephone company<br/>for a phone line filter.</li> </ul>                                                                                                    |
|                                                     |                                                                          | Continue                                                                                                    |

Table 2-26 Continued

| Problem                                                                                                    | Probable Cause                                                                                                    | Recommended Action(s)                                                                                                    |
|----------------------------------------------------------------------------------------------------|----------------------------------------------------------------------------------------------------|----------------------------------------------------------------------------------------------------|
| Phone line noise causes a disconnection.                                                                        | Hang-Up Delay S Register<br>(S10) set too low.                                                                                                    | Change S10 default to 150.<br>1. Click Start → Programs →<br>Accessories → HyperTerminal.                                                                                                    |
|                                                                                                    |                                                                                                    | 2. Go to Command Mode.                                                                                                    |
|                                                                                                    |                                                                                                    | 3. Type ATS10=150 and press Enter.                                                                                                    |
|                                                                                                    |                                                                                                    | This command causes the modem to take longer to disconnect even if there is noise on the line.                                                                                                    |
| Cellular connection doesn't work (United States only).                                                          | Environmental factors are<br>interfering with the cellular<br>connection.                                                                                                    | Refer to "How the Environment Affects<br>Cellular Performance" in the <i>Reference Guide</i><br>for more information.                                                                                                    |
| Ten-digit dialing does not<br>work correctly under Windows<br>95.                                               | Ten-digit dialing doesn't work<br>correctly under Windows 95,<br>making it difficult to dial<br>numbers in a different area<br>code that are not long<br>distance calls.                                                                                                    | Since Windows 95 does not limit the number<br>of digits you can enter in the Phone Number<br>field, set the Area Code field to match your<br>local area code. Then type the ten-digit<br>telephone number in the Phone Number<br>field.                                                   |
| Modem cable<br>disables/interferes with other<br>telephony devices (Germany,<br>Austria, and Switzerland only). | The modem cable does not<br>provide the additional 4-wire<br>connection required in<br>Germany, Austria, and<br>Switzerland to form the serial<br>pass-through necessary so<br>that other devices can work on<br>the same phone line.                                                                                                    | To use another telephony device on the same line in these countries, unplug the modem cable from the wall jack first.                                                                                                    |
| Modem does not dial correctly<br>under Windows 95<br>(Switzerland and Germany<br>only).                         | The "Wait for dial tone before<br>dialing" check box is checked.<br>This causes Windows 95 to<br>issue an ATDT; command. A<br>typical dial string would look<br>like this:<br>ATDT;<br>ATDTnnn-nnnn<br>In Germany and Switzerland,<br>the ';' dial modifier is not<br>permitted to be used in this<br>fashion by regulatory agencies<br>since ATDT; takes the modem<br>off-hook without dialing.<br>Therefore, the modem returns<br>an error message when<br>attempting to dial. The error<br>message reads:<br>"The computer is not receiving<br>a response from the modem.<br>Check that the modem is<br>plugged in, and if necessary,<br>turn the modem off, then turn | <ol> <li>Click Start → Settings → Control Panel.</li> <li>Double-click the Modems icon.</li> <li>Click the Properties button.</li> <li>Select the Connection tab.</li> <li>Click the "Wait for dial tone before dialing"<br/>check box to clear it.</li> <li>Click OK → Close.</li> </ol> |

## Solving PC Card Problems

| Table 2-27<br>Solving PC Card Problems                                                  |                                                                                             |                                                                                                    |  |
|-----------------------------------------------------------------------------------------|---------------------------------------------------------------------------------------------|----------------------------------------------------------------------------------------------------|--|
| Problem                                                                                 | Probable Cause                                                                              | Recommended Action(s)                                                                                                    |  |
| Computer does not beep<br>when PC Card is inserted but<br>PC Card works correctly.      | System beeps are turned down.                                                               | Press <b>Fn+F5</b> , then press the right arrow key to increase the system beeps volume.                                                                                                    |  |
|                                                                                         | PC Card sound effects have been disabled.                                                   | In Windows 95, double-click PC Card icon →<br>Global Settings tab. Deselect Disable PC Card<br>Sound Effects.                                                                                                    |  |
| Computer does not beep when<br>PC Card is inserted and PC<br>Card does not work.        | PC Card is not inserted properly.                                                           | Remove and reinsert the card gently to avoid damaging the pins.                                                                                                    |  |
|                                                                                         | The PC Card slots have been disabled.                                                       | Run Computer Setup to enable the PC Card<br>slots. When the system starts, press F10 then<br>select Computer Setup → Other Devices →<br>PC Card Controller → Resources. Deselect<br>the "Disabled" check box.                                                       |  |
|                                                                                         |                                                                                             | In Windows 95, click Start → Settings →<br>Control Panel → System → Device Manager<br>→ PCMCIA Socket. Double-click the Texas<br>Instruments TI-1131 CardBus controller to<br>view device properties. Deselect the<br>"Disable in this hardware profile" check box. |  |
|                                                                                         | Card or card driver is not<br>compatible with the computer<br>or with the operating system. | Contact service provider for a list of compatible PC Cards.                                                                                                    |  |
| Computer beeps twice, but<br>modem and/or fax does not<br>work.                         | Telephone cord is not plugged in all the way.                                               | Verify that the telephone connection is secure.                                                                                                    |  |
|                                                                                         | The wrong COM port is being used to access the card.                                        | Verify the COM port assigned to the card and within the application is correct.                                                                                                    |  |
|                                                                                         |                                                                                             | In Windows 95, click Start → Help →<br>Contents → Troubleshooting → Problem.<br>Follow the instructions on the screen.                                                                                                    |  |
| Computer beeps twice but network card does not work.                                    | Network server is unavailable.                                                              | Contact system administrator.                                                                                                    |  |
| Computer beeps twice when<br>a storage card is inserted, but<br>the card does not work. | The wrong drive letter is being used to access the storage card.                            | Open Windows Explorer and verify the drive letter.                                                                                                    |  |
| PC Card does not work                                                                   | Windows NT was running when the PC Card was inserted.                                       | Turn off the computer, reinsert the PC Card, and restart the computer.                                                                                                    |  |

## **Solving Power Problems**

| Solving Power Problems                                                                                  |                                                                                                    |                                                                                                    |
|----------------------------------------------------------------------------------------------------|----------------------------------------------------------------------------------------------------|----------------------------------------------------------------------------------------------------|
| Problem                                                                                                 | Probable Cause                                                                                      | Recommended Action(s)                                                                                                    |
| Computer will not turn on.                                                                              | Computer is not connected to a power source.                                                        | Insert battery pack or connect an external power source.                                                                                                    |
|                                                                                                    | Power cord to the external power source is unplugged.                                               | Ensure that power cord connecting the<br>computer and the external power source is<br>plugged in properly.                                                                                      |
|                                                                                                    | Battery pack is discharged.                                                                         | Insert a fully charged battery pack or<br>connect an external power source.                                                                                                    |
| Computer will not turn on<br>when connected to external<br>power if battery pack is in the<br>computer. | Battery pack may be defective.                                                                      | Remove battery pack, insert another battery pack, and try again.                                                                                                    |
| Computer turned off while it was left unattended and the power/suspend light is off.                    | System initiated Hibernation after a preset timeout.                                                | Turn on the computer to restore information<br>at the point where Hibernation was<br>initiated.                                                                                                 |
|                                                                                                    |                                                                                                    | <b>NOTE:</b> To change the Hibernation timeout<br>setting in Windows 95, click the Hibernation<br>tab in Power Properties. In Windows NT,<br>run Computer Setup and select Power<br>Management. |
| Computer turned off while it was left unattended and will not turn on.                                  | System initiated Hibernation<br>and/or shut down because of<br>a critical low-battery<br>condition. | Replace the battery pack with a fully<br>charged battery pack or connect an<br>external power source, then turn on the<br>computer.                                                             |
| Computer initiated Suspend<br>or turned off when it was<br>docked.                                      | The maximum operating temperature was exceeded.                                                     | Computer is in a high temperature<br>environment and the fan is not able to cool<br>it. Let the computer cool down and turn it<br>on again.                                                     |
|                                                                                                    |                                                                                                    | Make sure the ventilation intake and exhaust are not obstructed.                                                                                                    |
| Hibernation does not work properly.                                                                     | Hibernation was not reset after a memory upgrade.                                                   | Reset Hibernation in the Power<br>Management utility.                                                                                                    |
| Computer does not turn on<br>when connected to external<br>power and no batteries are<br>installed.     | Internal power supply is bad.                                                                       | Replace the internal power supply.                                                                                                    |

Table 2-28 Solving Power Problems

## Solving Screen Problems

**IMPORTANT:** Conduct all tests on a working monitor. If the recommended actions do not solve the problem, replace the display. If the problem persists with a new display, replace the system board.

| Table 2-29<br>Solving Screen Problems                                                         |                                                                            |                                                                                           |  |
|-----------------------------------------------------------------------------------------------|----------------------------------------------------------------------------|-------------------------------------------------------------------------------------------|--|
| Problem                                                                                       | Probable Cause                                                             | Recommended Action(s)                                                                     |  |
| Characters are dim.                                                                           | The brightness or contrast control (if applicable) is not set properly.    | Adjust the control(s) with the hotkeys:<br>Fn+F9 and Fn+F10.                              |  |
|                                                                                               | Computer screen is in direct light.                                        | Tilt the display or move computer.                                                        |  |
|                                                                                               | Display is damaged.                                                        | Replace the display.                                                                      |  |
| Screen is blank.                                                                              | QuickLock/QuickBlank was initiated.                                        | Enter the password to exit<br>QuickLock/QuickBlank.                                       |  |
|                                                                                               | Screen save was<br>initiated after the Power<br>Management timeout period. | Press any key or click the mouse.                                                         |  |
|                                                                                               | Brightness or contrast needs adjusting.                                    | Adjust the control(s) with the hotkeys:<br>Fn+F9 and Fn+F10.                              |  |
|                                                                                               | Screen has overheated.                                                     | If computer is in direct sunlight, move it and allow it to cool.                          |  |
| Computer screen is<br>blank and the screen on an<br>external monitor displays<br>information. | Display was switched to the external monitor.                              | Press the <b>Fn+F4</b> hotkeys to display information on the computer screen.             |  |
| Screen is blank and the power/suspend light is blinking.                                      | System initiated Suspend.                                                  | Press the suspend button to exit Suspend.<br>Enter the power-on password if prompted.     |  |
| Screen is blank and the power/suspend light and the battery light are blinking.               | System has entered a critical low-battery condition.                       | Immediately connect the computer to an external power source or replace the battery pack. |  |

Continued

Table 2-29 Continued

| Problem                                                                    | Probable Cause                                                                                                    | Recommended Action(s)                                                                                                    |
|----------------------------------------------------------------------------|----------------------------------------------------------------------------------------------------|----------------------------------------------------------------------------------------------------|
| External monitor does not display information.                             | External monitor was<br>connected after the computer<br>was turned on.                                                                 | Press the <b>Fn+F4</b> hotkeys to switch to the external monitor.                                                                                          |
|                                                                            | The external monitor signal<br>cable or power cord is not<br>properly connected.                                                       | Ensure that the cables are properly connected.                                                                                                    |
| Small red, green, or blue<br>spots appear on the<br>computer CTFT display. | Small spots, called on-pixels,<br>often appear on CTFT<br>screens. Compaq limits the<br>number of these on-pixels to<br>0.003 percent. | No action is required.                                                                                                    |
| Display on an external monitor is distorted.                               | Incorrect display device<br>drivers are installed or<br>incorrect resolution is set.                                                   | Double-click the Display icon in Control<br>Panel, click the Settings tab, and set the<br>correct display type and resolution for the<br>external monitor. |
|                                                                            | The external monitor is not<br>Energy Star compliant, but<br>monitor energy saving<br>feature is enabled.                              | Complete these steps:                                                                                                    |
|                                                                            |                                                                                                    | <ol> <li>Press any key or move the pointing<br/>device to restore the display.</li> </ol>                                                                  |
|                                                                            |                                                                                                    | 2. If display remains distorted, turn off the monitor, then turn it on again.                                                                              |
|                                                                            |                                                                                                    | <ol> <li>Disable the monitor energy saving feature<br/>in Display Properties or in Computer<br/>Setup Power Management.</li> </ol>                         |
| The image has a black<br>border and does not fill the<br>screen.           | The Desktop Area setting is<br>smaller than the Resolution<br>setting.                                                                 | Adjust the settings for the Desktop Area and<br>Resolution. Double-click Control Panel<br>Display → Settings → Compaq.                                     |
|                                                                            |                                                                                                    | Press the <b>Fn+T</b> keys to expand the image.                                                                                                    |

## Solving USB Problems

| Table 2-30<br>Solving USB Problems                                                                            |                                                                                                    |                                                                                                    |  |  |
|----------------------------------------------------------------------------------------------------|----------------------------------------------------------------------------------------------------|----------------------------------------------------------------------------------------------------|--|--|
| Problem Probable Cause Recommended Action(s)                                                                  |                                                                                                    |                                                                                                    |  |  |
| External device connected to<br>a USB connector does<br>not work.                                             | The operating system limits<br>external devices connected<br>by USB to two tiers that can<br>include no more than two<br>hubs on the first tier and no<br>more than one keyboard and<br>one pointing device on the<br>first or second tier. | Reduce the number of connected external<br>USB devices to no more than two hubs on<br>the first tier, and no more than one keyboard<br>and one pointing device on the first or<br>second tier.                                                                                                |  |  |
| External device connected to a<br>USB connector does not work<br>during startup (before<br>Windows 95 loads). | During startup, only two tiers<br>are supported by the USB<br>connector. These tiers can<br>include no more than two<br>hubs on the first tier and no<br>more than one keyboard and<br>one pointing device on the first<br>or second tier.  | <ul> <li>Use the external device only after<br/>Windows 95 has loaded.</li> <li>Reduce the number of connected<br/>external USB devices to no more than<br/>two hubs on the first tier, and no more<br/>than one keyboard and one pointing<br/>device on the first or second tier.</li> </ul> |  |  |
| External devices in lower tiers do not work.                                                                  | An unpowered hub is<br>connected to another<br>unpowered hub.                                                                                                    | <ul> <li>Use only powered hubs.</li> <li>Make sure that all unpowered hubs are<br/>immediately preceded by powered hubs<br/>in the USB chain.</li> </ul>                                                                                                    |  |  |